# Rövid használati útmutató

# A 2 soros kijelzőjű nyomtatómodell esetén

# Információk a nyomtatóról

## A nyomtató kezelőpaneljének használata

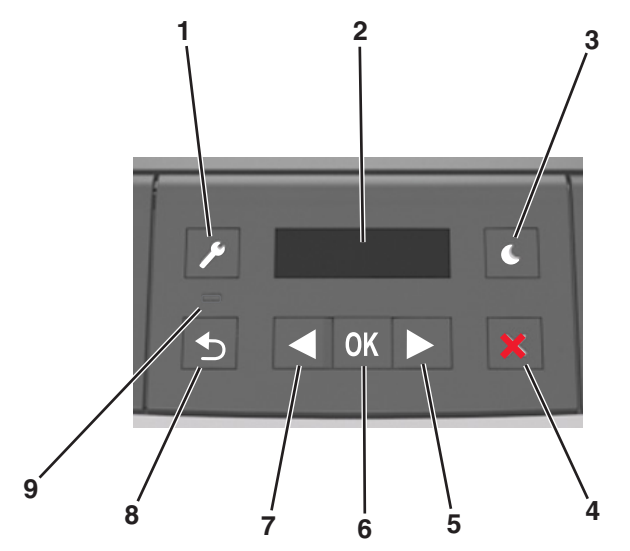

|   | Elem       | Funkció                                                                                                    |  |
|---|------------|----------------------------------------------------------------------------------------------------|--|
| 1 | Menük gomb | Nyissa meg a menüket.<br>Megjegyzések:                                                                                                    |  |
|   |            | <ul> <li>A menük csak akkor érhetők el, ha a nyomtató<br/>Kész állapotban van.</li> </ul>                                                      |  |
|   |            | <ul> <li>Ha egy menün belüli navigáció közben<br/>megnyomja a gombot, a nyomtató kezelőpa-<br/>nelje a legfelső menüképernyőre lép.</li> </ul> |  |
| 2 | Kijelző    | A nyomtatási lehetőségek, valamint az állapot- és<br>hibaüzenetek megtekintése.                                                                |  |

|   |   | Elem                | Funkció                                                                                                    |  |  |
|---|---|---------------------|----------------------------------------------------------------------------------------------------|--|--|
|   | 3 | Alvó gomb           | <ul> <li>Alvó vagy Hibernált üzemmód engedélyezése.</li> <li>Megjegyzések:</li> <li>Bármely gomb megnyomása felébreszti a nyomtatót az Alvó módból.</li> </ul>                                                                                                    |  |  |
|   |   |                     |                                                                                                    |  |  |
|   |   |                     | <ul> <li>Ha megnyomja az Alvó gombot vagy a főkap-<br/>csolót, az felébreszti a nyomtatót hibernált<br/>módból.</li> </ul>                                                                                                    |  |  |
|   | 4 | Stop gomb           | Kilép a menükből, és a nyomtató visszatér Kész<br>állapotba.                                                                                                    |  |  |
|   |   |                     | <ul> <li>A nyomtatási tevékenységek, például nyomtatás<br/>vagy betűkészletek letöltésének leállítása</li> </ul>                                                                                                    |  |  |
|   | 5 | Jobbra nyíl<br>gomb | <ul> <li>Lépegetés a menük, képernyők és menübeállí-<br/>tások között.</li> </ul>                                                                                                    |  |  |
|   |   |                     | <ul> <li>Lépegetés a beállítások között vagy a szövegbe<br/>Numerikus értékkel rendelkező menük esetébe<br/>nyomja meg és tartsa lenyomva az egyik<br/>nyílgombot a beállítások közötti lépegetéshez.<br/>Engedje fel a gombokat, amikor megjelenik a<br/>kívánt érték.</li> </ul>                |  |  |
|   | 6 | Kiválasztás<br>gomb | <ul> <li>Megnyit egy menüt.</li> <li>Egy menü esetén megjeleníti az összes válasz-<br/>tható értéket vagy beállítást. Az aktuális alapér-<br/>telmezett beállításokat csillag (*) jelzi.</li> <li>Menti a megjelenített értékeket új alapértel-<br/>mezett felhasználói beállításként.</li> </ul> |  |  |
|   | 7 | Balra nyíl gomb     | <ul> <li>Lépegetés a menük, képernyők és menübeállí-<br/>tások között.</li> </ul>                                                                                                    |  |  |
|   |   |                     | <ul> <li>Lépegetés a beállítások között vagy a szövegben.<br/>Numerikus értékkel rendelkező menük esetében<br/>nyomja meg és tartsa lenyomva az egyik<br/>nyílgombot a beállítások közötti lépegetéshez.<br/>Engedje fel a gombokat, amikor megjelenik a<br/>kívánt érték.</li> </ul>             |  |  |
|   | 8 | Vissza gomb         | Visszatérés az előző képernyőhöz.                                                                                                    |  |  |
| T | 9 | Jelzőfény           | A nyomtató állapotának meghatározása.                                                                                                    |  |  |

# A jelzőfényeknél és az Alvó gombnál látható színek megértése

Az Alvó gombnál és a kezelőpanel jelzőfényeinél látható szín egy adott nyomtatóállapotról tanúskodik.

| Jelzőfény                                                                                                    | A nyomtató állapota                                  |                                                                 |  |
|----------------------------------------------------------------------------------------------------|------------------------------------------------------|-----------------------------------------------------------------|--|
| Кі                                                                                                    | A nyomtató kikapcsolt vagy Hibernált üzemmódban van. |                                                                 |  |
| Villogó zöld                                                                                                    | A nyomtató<br>nyomtat.                               | bemelegszik, adatokat dolgoz fel vagy                           |  |
| Folyamatosan világító<br>zöld                                                                                          | A nyomtató be van kapcsolva, tétlen.                 |                                                                 |  |
| Villogó vörös                                                                                                    | A nyomtató felhasználói beavatkozást igényel.        |                                                                 |  |
| Alvó gomb fénye                                                                                                    |                                                      | A nyomtató állapota                                             |  |
| Кі                                                                                                    |                                                      | A nyomtató kikapcsolt, inaktív vagy<br>üzemkész állapotban van. |  |
| Folyamatos aranysárga fény                                                                                             |                                                      | A nyomtató alvó üzemmódban van.                                 |  |
| Villogó aranysárga                                                                                                    |                                                      | A nyomtató Hibernált üzemmódba lép,<br>vagy feléled abból.      |  |
| A gomb 0,1 másodpercig arany-<br>sárgán villog, majd teljesen kialszik<br>1,9 másodpercre, és ezt a ciklust<br>ismétli |                                                      | A nyomtató Hibernált üzemmódban van.                            |  |

## A papírméret és a papírtípus beállítása

**1** Lépjen a következő elemhez a nyomtató kezelőpaneljén:

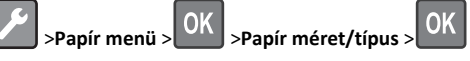

2 Válassza a(z) [x] tálca mérete vagy [x] tálca típusa lehetőséget,

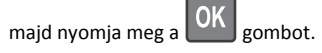

**3** Módosítsa a papírméret vagy -típus beállítását, majd nyomja meg

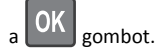

#### Megjegyzések:

- A papírméret beállítását manuálisan kell elvégezni a normál 250 lapos (1. tálca) vagy 550 lapos tálca (2. tálca) és a többcélú adagoló esetén a Papírméret menüben.
- A gyári alapértelmezett papírtípus az 1. tálcában a normál papír.
- A gyári alapértelmezett papírtípus a többcélú adagolóban a 6. egyéni típus.
- A papírtípus-beállítást minden tálcánál manuálisan kell megadni.

# Az Univerzális papírbeállítások konfigurálása

Az univerzális papírméret egy felhasználó által definiált beállítás, amellyel olyan méretű papírokra nyomtathat, amelyek nem találhatók meg a nyomtató menüjében.

#### Megjegyzések:

- A legkisebb támogatott Univerzális papírméret: 76 x 127 mm (3 x 5 hüvelyk), és csak a többfunkciós adagoló esetén támogatott.
- A legnagyobb támogatott Univerzális papírméret: 216 x 355,6 mm (8,5 x 14 hüvelyk), és az összes papírforrásnál támogatott.

Lépjen a következő elemhez a kezelőpanelen:

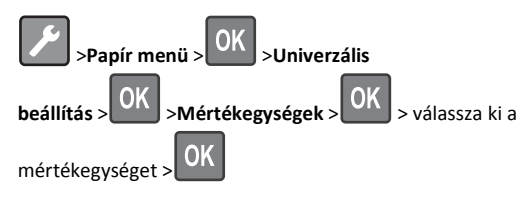

#### Adja meg a papír magasságát és szélességét.

1 Lépjen a következő elemhez a kezelőpanelen:

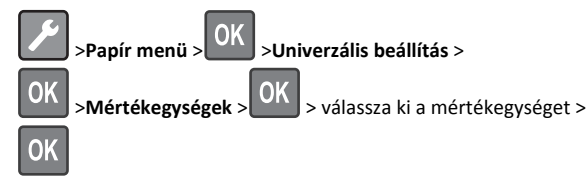

2 A nyílgombok segítségével jelenítse meg az Álló magasság vagy

Álló szélesség lehetőséget, majd nyomja le a OK gombot.

3 Módosítsa a beállítást, majd nyomja meg a OK gombot.

## A festék sötétségének beállítása

#### A beágyazott webkiszolgáló használata

 Nyisson meg egy webböngészőt, és írja be a nyomtató IP-címét a címmezőbe.

#### Megjegyzések:

 Nézze meg a nyomtató IP-címét a Network/Ports (Hálózat/Portok) menü TCP/IP részében. Az IP-cím számok négyelemű, pontokkal elválasztott halmaza, például 123.123.123.123.

- Ha használ proxykiszolgálót, átmenetileg tiltsa le a weboldal megfelelő betöltése érdekében.
- 2 Kattintson a Beállítások >Nyomtatási beállítások >Minőség menü >Festék sötétsége pontra.
- 3 Módosítsa a festék sötétségének beállítását.
- 4 Kattintson a Küldés gombra.

#### A nyomtatóbeállítások használata a számítógépen

Az operációs rendszertől függően állítsa be a toner erősségét a Helyi nyomtató beállításai segédprogramban vagy a Nyomtatóbeállítások programban.

#### A nyomtató kezelőpaneljének használata

1 Lépjen a következő elemhez a nyomtató kezelőpaneljén:

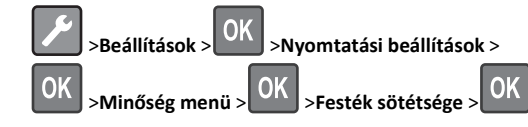

2 Állítsa be a festék sötétségét.

**3** Nyomja meg a(z) OK gombot.

# Tálcák összekapcsolása és szétválasztása

#### A beágyazott webkiszolgáló használata

1 Nyisson meg egy webböngészőt, és írja be a nyomtató IP-címét a címmezőbe.

#### Megjegyzések:

- Nézze meg a nyomtató IP-címét a Network/Ports (Hálózat/Portok) menü TCP/IP részében. Az IP-cím számok négyelemű, pontokkal elválasztott halmaza, például 123.123.123.123.
- Ha használ proxykiszolgálót, átmenetileg tiltsa le a weboldal megfelelő betöltése érdekében.

#### 2 Kattintson a Beállítások >Papír menü elemre.

- **3** A tálcához rendelt papírméret és -típus megadásához módosítsa a tálca beállításait.
  - A tálcák összekapcsolásához ellenőrizze, hogy a papírméret és a papírtípus a két tálcánál azonos.

- A tálcacsatolás megszüntetéséhez ellenőrizze, hogy a papírméret és a papírtípus a két tálcánál *nem* azonos.
- **4** Kattintson a **Küldés** gombra.

#### A nyomtatóbeállítások használata a számítógépen

Az operációs rendszertől függően nyissa meg a Helyi nyomtató beállításai segédprogram vagy a Nyomtatóbeállítások Papír menüjét.

**Megjegyzés:** Megadhatja a tálca papírméret és papírtípus beállítását is a nyomtató vezérlőpultján. További információkért, lásd: <u>"A papírméret és a papírtípus beállítása" a(z) 1. oldalon</u>.

Vigyázat - sérülésveszély: A tálcába helyezett papírnak meg kell felelnie a nyomtatóban megadott papírtípusnak. Az égetőhenger hőmérséklete ugyanis a beállított papírtípustól függ. Nyomtatási hibák léphetnek fel, ha a beállításokat nem konfigurálják megfelelően.

# A 2,4 hüvelykes kijelzőjű nyomtatómodell használata

# Információk a nyomtatóról

# A kezelőpanel használata

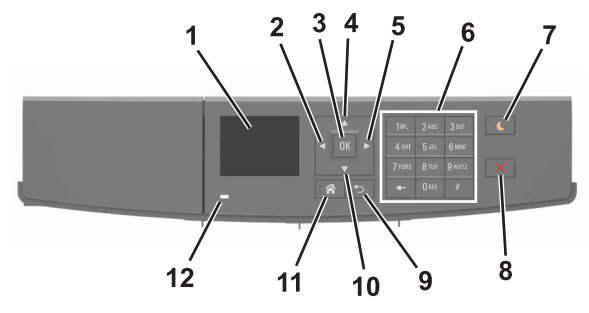

|   | Elem            | Funkció                                                                                        |  |
|---|-----------------|------------------------------------------------------------------------------------------------|--|
| 1 | Kijelző         | A nyomtató állapotának és üzeneteinek megte-<br>kintése.<br>A nyomtató beállítása és kezelése. |  |
| 2 | Balra nyíl gomb | Görgetés balra.                                                                                |  |

|      | Elem                         | Funkció                                                                                                    |  |
|------|------------------------------|----------------------------------------------------------------------------------------------------|--|
| 3    | Kiválasztás gomb             | Menüpontok kiválasztása.<br>Beállítások mentése                                                                                                    |  |
| 4    | Fel nyíl gomb                | Léptetés felfelé                                                                                                    |  |
| 5    | Jobbra nyíl gomb             | Görgetés jobbra.                                                                                                    |  |
| 6    | Billentyűzet                 | Számok, betűk és szimbólumok megadása.                                                                                                    |  |
| 7    | Alvó gomb                    | <ul> <li>Alvó vagy Hibernált üzemmód engedélyezése.</li> <li>A nyomtatót Alvó üzemmódból a következő<br/>műveletek ébresztik fel:</li> <li>Bármelyik gomb megnyomása</li> <li>Nyomtatási feladat küldése a számítógépről</li> <li>Visszaállítással történő bekapcsolás a fő<br/>tápkapcsolóval</li> <li>A nyomtatót Hibernálás üzemmódból a következő<br/>műveletek ébresztik fel:</li> <li>Az Alvó gomb lenyomása, amíg a nyomtató<br/>felébred.</li> <li>Visszaállítással történő bekapcsolás a fő<br/>tápkapcsolóval</li> </ul> |  |
| 8    | Leállítás vagy<br>mégse gomb | Az összes nyomtatási tevékenység leállítása.                                                                                                    |  |
| 000e | Vissza gomb                  | Visszatérés az előző képernyőhöz.                                                                                                    |  |
| 10   | Le nyíl gomb                 | Léptetés lefelé                                                                                                    |  |
| 11   | Kezdőlap gomb                | Visszatérés a képernyőre.                                                                                                    |  |
| 12   | Jelzőfény                    | A nyomtató állapotának az ellenőrzése.                                                                                                    |  |

# A papírméret és a papírtípus beállítása

1 Lépjen a következő elemhez a nyomtató kezelőpaneljén:

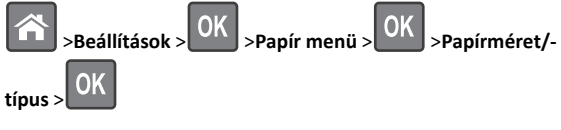

2 A fel és a le nyíl segítségével válassza ki a tálcát vagy adagolót, majd

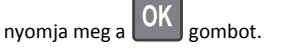

3 A fel és a le nyíl segítségével válassza ki a papírméretet, majd

nyomja meg a OK gombot.

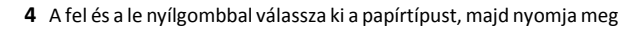

a gombot a beállítások módosításához.

#### Az Univerzális papírbeállítások konfigurálása

Az univerzális papírméret egy felhasználó által definiált beállítás, amellyel olyan méretű papírokra nyomtathat, amelyek nem találhatók meg a nyomtató menüjében.

#### Megjegyzések:

- A legkisebb támogatott Univerzális papírméret: 76 x 127 mm (3 x 5 hüvelyk), és csak a többfunkciós adagoló esetén támogatott.
- A legnagyobb támogatott Univerzális papírméret: 216 x 355,6 mm (8,5 x 14 hüvelyk), és az összes papírforrásnál támogatott.
- 1 Lépjen a következő elemhez a kezelőpanelen:

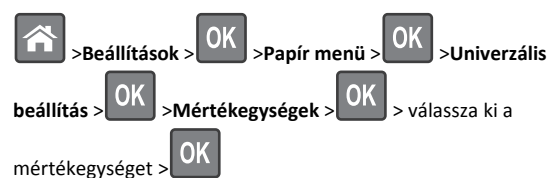

- 2 Válassza ki az Álló lapszélességet vagy Álló lapmagasságot, majd nyomja meg a OK gombot.
- 3 A bal és a jobb nyílgombbal módosítsa a beállítást, majd nyomja

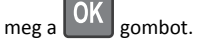

# A beépített webkiszolgáló megnyitása

A Beépített webszerver a nyomtató weboldala, amelyen lehetősége van a nyomtató beállításainak megtekintésére és távoli konfigurálására, akkor is, ha fizikailag távol van a készüléktől.

- **1** Nézze meg a nyomtató IP-címét:
  - A nyomtató kezelőpanelének főképernyőjéről
  - A Network/Ports menü TCP/IP részéből
  - A hálózati beállítási oldalt vagy menübeállítási oldalt kinyomtatva, és megkeresve a TCP/IP részt

Megjegyzés: Az IP-cím számok négyelemű, pontokkal elválasztott halmaza, például **123.123.123.123.** 

- Nyisson meg egy webböngészőt, és írja be a nyomtató IP-címét a címmezőbe.
- 3 Nyomja le az Enter billentyűt.

Megjegyzés: Ha használ proxykiszolgálót, átmenetileg tiltsa le a weboldal megfelelő betöltése érdekében.

## A festék sötétségének beállítása

#### A beágyazott webkiszolgáló használata

 Nyisson meg egy webböngészőt, és írja be a nyomtató IP-címét a címmezőbe.

#### Megjegyzések:

- Nézze meg a nyomtató IP-címét a Network/Ports (Hálózat/Jelentések) menü TCP/IP részében. Az IP-cím számok négyelemű, pontokkal elválasztott halmaza, például 123.123.123.123.
- Ha használ proxykiszolgálót, átmenetileg tiltsa le a weboldal megfelelő betöltése érdekében.
- 2 Kattintson a Beállítások >Nyomtatási beállítások >Minőség menü >Festék sötétsége pontra.
- 3 Állítsa be a festék sötétségét, majd kattintson a Küldés gombra.

#### A nyomtató kezelőpaneljének használata

1 Lépjen a következő elemhez a nyomtató kezelőpaneljén:

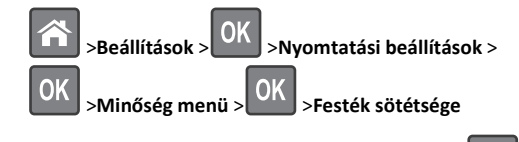

2 Állítsa be a festék sötétségét, majd nyomja meg az OK gombot.

## Nyomtatás mobileszközről

A kompatibilis mobil nyomtatási alkalmazások letöltéséhez látogasson el webhelyünkre, vagy fáradjon el oda, ahol a nyomtatót vásárolta.

**Megjegyzés:** A mobil nyomtatási alkalmazások rendelkezésre állhatnak az Ön mobileszközének gyártójánál is.

# Tálcák összekapcsolása és bontása

1 Nyisson meg egy webböngészőt, és írja be a nyomtató IP-címét a címmezőbe.

#### Megjegyzések:

- Nézze meg a nyomtató IP-címét a kezelőpanelen a Hálózat/Portok menü TCP/IP opciója alatt. Az IP-cím számok négyelemű, pontokkal elválasztott halmaza, például 123.123.123.123.
- Ha használ proxykiszolgálót, átmenetileg tiltsa le a weboldal megfelelő betöltése érdekében.

#### 2 Kattintson a Beállítások >Papír menü elemre.

- 3 Módosítsa az összekapcsolni kívánt tálcák papírméret és papírtípus beállításait.
  - Tálcák összekapcsolásához ellenőrizze, hogy a tálca papírmérete és -típusa egyezzen meg a másik tálcára beállítottal.
  - Tálcák összekapcsolásának megszüntetéséhez ellenőrizze, hogy a tálca papírmérete vagy -típusa nem egyezzen meg a másik tálcára beállítottal.

#### 4 Kattintson a Küldés gombra.

Megjegyzés: Módosíthatja a papírméret és a papírtípus beállítását is a vezérlőpulton. További információkért, lásd: "A papírméret és a papírtípus beállítása" a(z) 3. oldalon.

Vigyázat - sérülésveszély: A tálcába helyezett papírnak meg kell felelnie a nyomtatóban megadott papírtípusnak. Az égetőhenger hőmérséklete ugyanis a beállított papírtípustól függ. Nyomtatási hibák léphetnek fel, ha a beállításokat nem konfiguráliák megfelelően.

# Nyomtatás

# Dokumentum nyomtatása

- 1 Állítsa be a betöltött papírnak megfelelő papírtípust és papírméretet a nyomtató kezelőpaneljéről a Papír menüben.
- 2 Nyomtassa ki a dokumentumot:

#### Windows rendszeren

- a Miközben a dokumentum látható, kattintson a Fájl > Nyomtatás parancsra.
- b Kattintson a Tulajdonságok, a Beállítások, a Beállítás vagy a Jellemzők parancsra.
- c Szükség esetén módosítsa a beállításokat.
- d Kattintson az OK >Nyomtatás lehetőségre.

#### Macintosh rendszeren

- a Adja meg a beállításokat a Page Setup (Oldalbeállítás) párbeszédpanelen:
  - 1 Miközben a dokumentum látható, kattintson a Fájl >Oldalbeállítás parancsra.
  - 2 Válassza ki a papírméretet, vagy hozzon létre egy egyéni méretet a betöltött papírnak megfelelően.
  - 3 Kattintson az OK gombra.
- **b** Adja meg a szükséges beállításokat a Print (Nyomtatás) párbeszédpanelen:
  - 1 Miközben a dokumentum látható, kattintson a File (Fájl) >Print (Nyomtatás) parancsra. Ha szükséges, kattintson a kibontó háromszögre, hogy több lehetőséget lásson.
  - 2 A Print (Nyomtatás) párbeszédpanelen és a helyi menükben módosítsa a beállításokat szükség esetén.

Megjegyzés: Egy adott típusú papírra történő nyomtatáshoz módosítsa a papírméret beállítását a betöltött papírnak megfelelően, vagy válassza ki a megfelelő tálcát vagy adagolót.

3 Kattintson a Print (Nyomtatás) parancsra.

# Nyomtatási feladat törlése a számítógépről

## Útmutatás Windows-felhasználók számára

- 1 Nyissa meg a nyomtatók mappát, majd válassza ki a nyomtatót.
- 2 Válassza ki a nyomtatási sorból azt a feladatot, amelyet le szeretne állítani, majd törölje.

#### Macintosh-felhasználók számára

- 1 Az Apple menü Rendszerbeállítások eleménél keresse meg a nyomtatóját.
- 2 Válassza ki a nyomtatási sorból azt a feladatot, amelyet le szeretne állítani, majd törölje.

# Nyomtatási feladat megszakítása a nyomtató vezérlőpaneljéről

A nyomtató vezérlőpanelén nyomja meg a 🍊 gombot.

# Papír és speciális adathordozó betöltése

# Tálcák betöltése

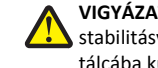

VIGYÁZAT! SÉRÜLÉSVESZÉLY: A berendezés stabilitásvesztésének elkerülése érdekében minden egyes tálcába külön-külön töltse be a papírt. A többi tálcát tartsa csukva, amíg szüksége nincs rájuk.

1 Húzza ki teljesen a tálcát.

Megjegyzés: Ne távolítsa el a tálcákat, amíg nyomtatás zajlik, vagy amíg a Foglalt felirat látszik a nyomtató képernyőjén. Ha így tesz, az elakadást okozhat.

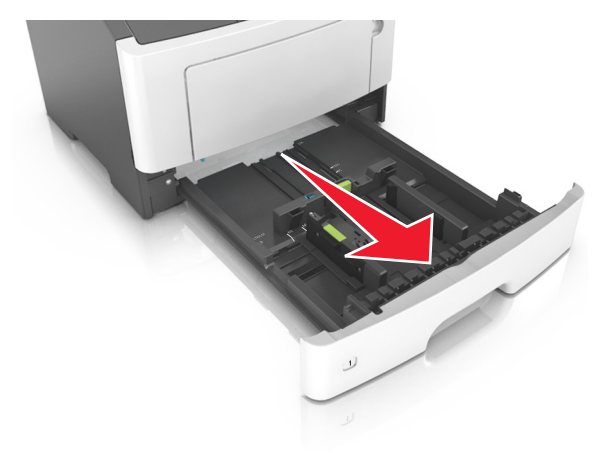

**2** Nyomja össze a papírszélesség-vezető fület, majd csúsztassa a megfelelő pozícióba a betöltendő papírmérethez.

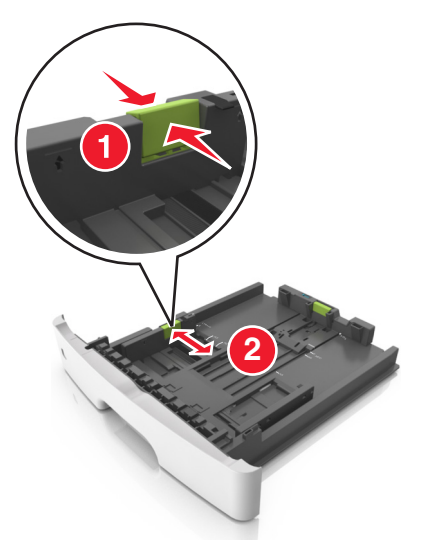

**3** Nyomja össze a papírhosszúság-vezető fület, majd csúsztassa a megfelelő pozícióba a betöltendő papírmérethez.

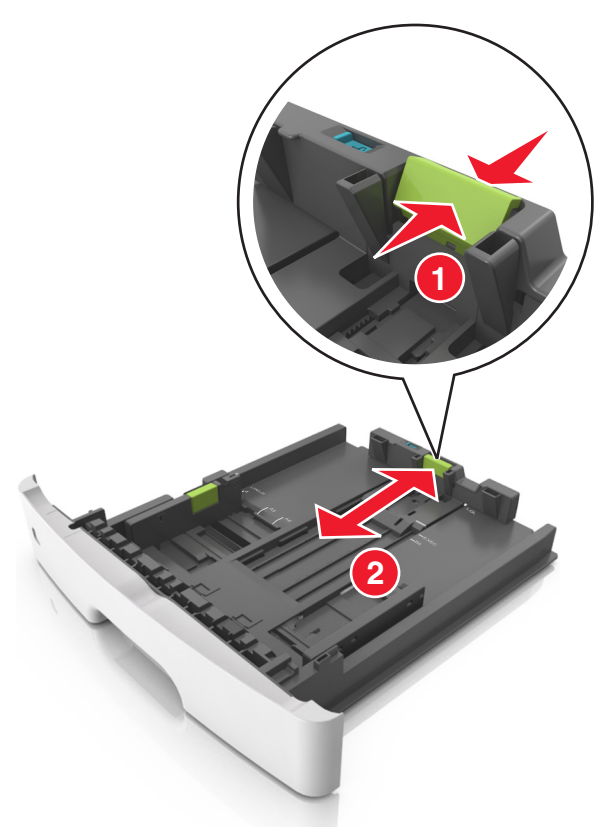

#### Megjegyzések:

- Egyes papírméreteknél, így a letter, legal és A4 méretnél, nyomja össze a papírhosszúság-vezetőket, majd csúsztassa őket hátra a hosszúság beállításához.
- Legal méretű papír betöltésekor a papírhosszúság-vezetők túlnyúlnak a tálca talpán, így a papír beporosodhat. Annak érdekében, hogy a portól megvédje a papírt, vásárolhat külön egy porvédő fedelet. További információért forduljon az ügyfélszolgálathoz.
- Ha A6-os méretű papírt szeretne betölteni a normál tálcába, akkor nyomja össze a papírhosszúság-vezetőket, majd csúsztassa azokat a tálca közepére, az A6-os méret pozíciójába.
- Győződjön meg arról, hogy a hossz- és szélvezetők illeszkedjenek a tálca alján lévő papírméret-mutatókhoz.

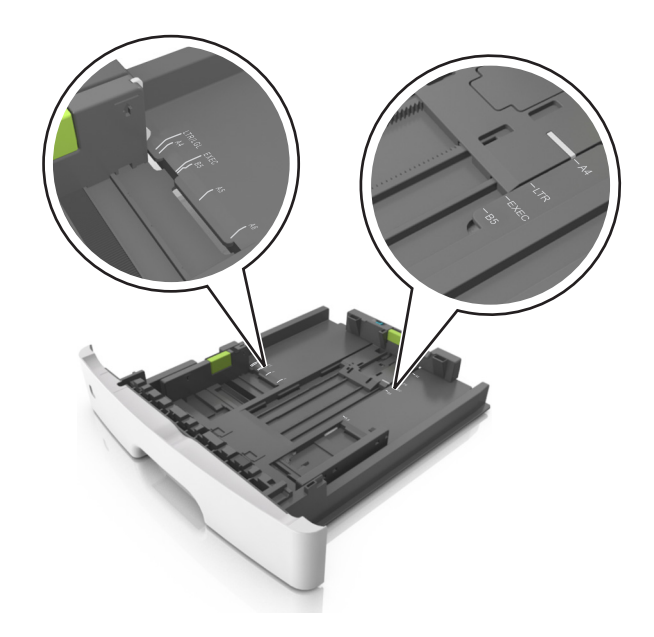

4 Hajlítsa meg és legyezze meg párszor a papírköteget, hogy a papírlapok ne tapadjanak össze. Ne hajtsa meg, és ne gyűrje össze a papírt. Egyenesítse ki a köteg szélét egy egyenes felületen.

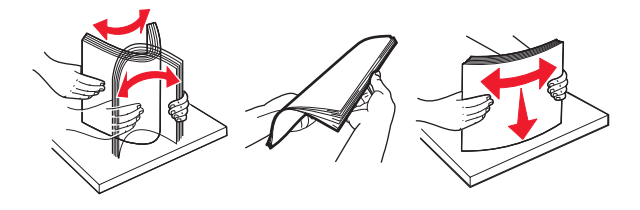

**5** Töltse be a papírköteget.

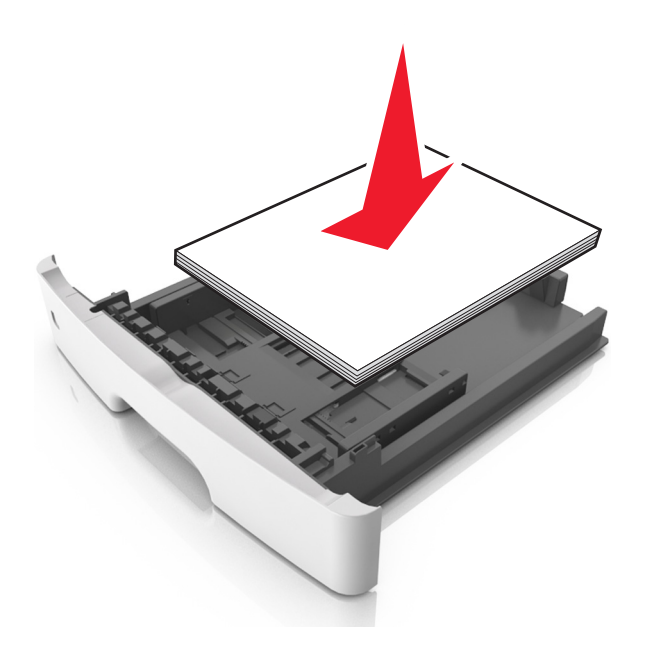

#### Megjegyzések:

- Ha újrahasznosított vagy előnyomott papírt használ, a nyomtatandó oldallal lefelé töltse be.
- Előlyukasztott papírt úgy helyezzen be, hogy a felső élnél lévő lyukak a tálca eleje felé essenek.
- Fejléces papír betöltése esetén helyezze a lapot fejjel lefelé úgy, hogy annak felső éle a tálca eleje felé essen. A kétoldalas nyomtatáshoz a fejléces papírt a nyomtatott felületével lefelé töltse be a tálca elülső feléhez.
- Ügyeljen, hogy a papírköteg felső lapja a szélességvezető oldalán látható maximális feltöltési jel alatt legyen.

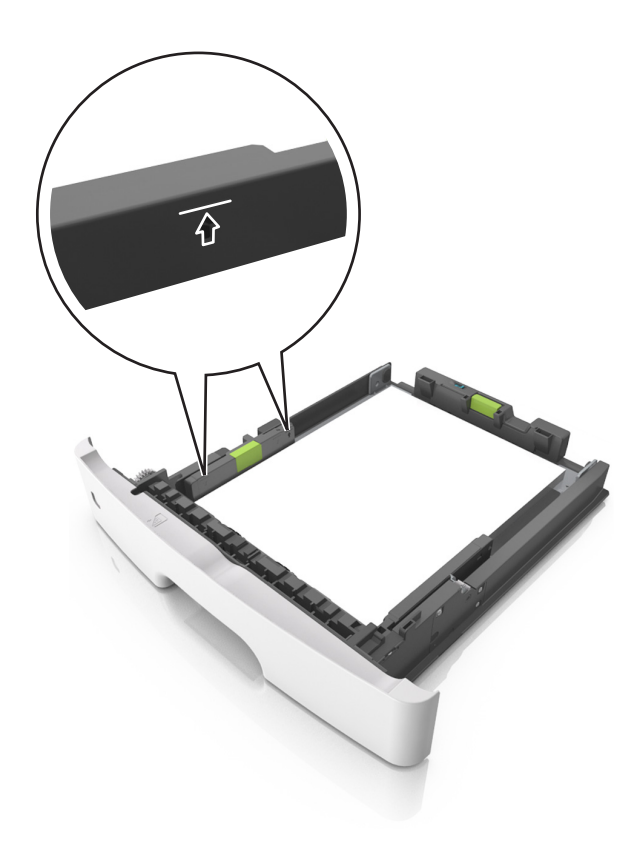

6 Helyezze vissza a tálcát.

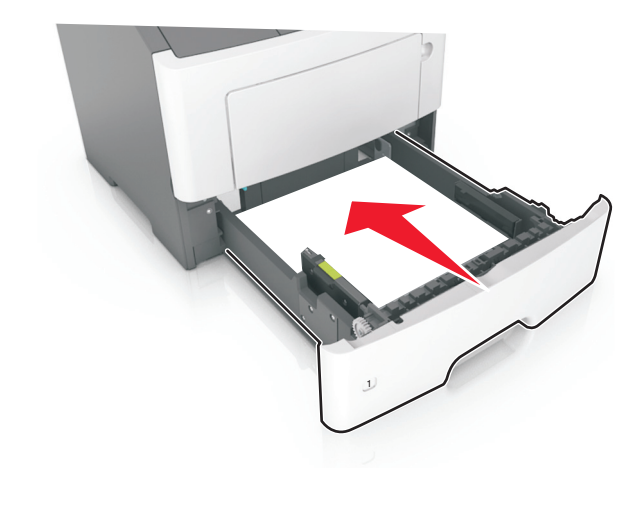

7 Állítsa be a nyomtató kezelőpaneljének Papír menüjében a papírtípust és papírméretet úgy, hogy az megegyezzen a tálcába töltött papírral.

**Megjegyzés:** A papírelakadások és a nem megfelelő minőségű nyomtatás elkerülése érdekében a megfelelő papírméretet és - típust állítsa be.

# Hordozó betöltése a többcélú adagolóba

Használja a többcélú adagolót, ha többféle méretű és típusú papírra vagy speciális hordozóra - úgy mint kártyák, fóliák és borítékok szeretne nyomtatni. Fejléces papírra történő egyoldalas nyomtatás esetén is használhatja.

**1** Nyissa ki a többcélú adagolót.

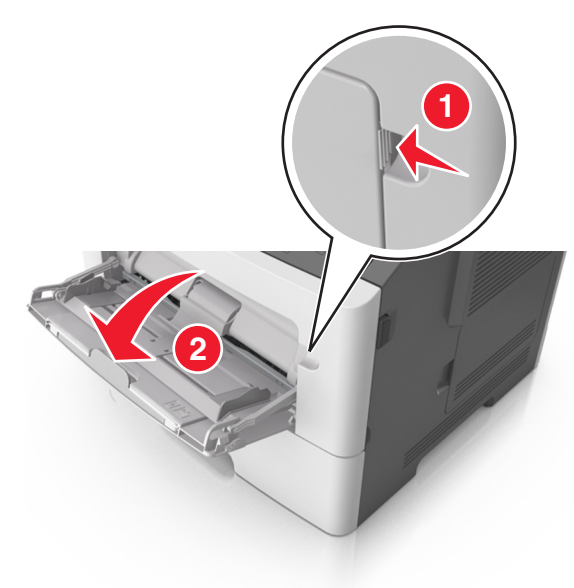

a Húzza ki a többcélú adagoló hosszabbítóját.

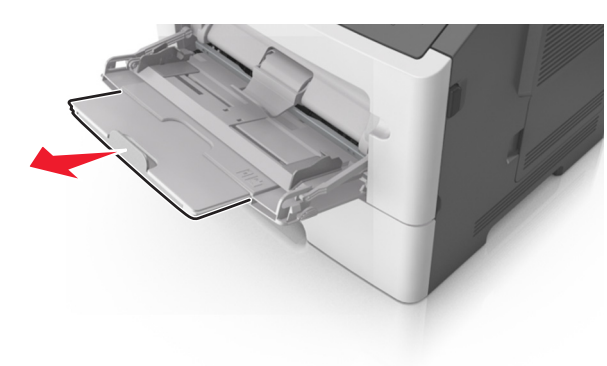

b Húzza ki a hosszabbítót finoman úgy, hogy a többcélú adagoló teljesen ki legyen bővítve, és nyitva legyen.

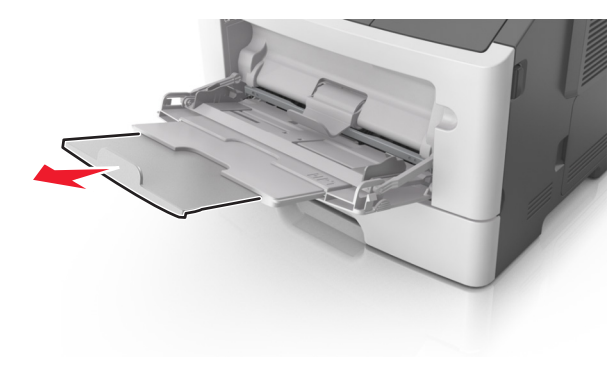

**2** Nyomja össze a bal oldali papírszélesség-vezető fület, majd tolja a papírvezetőket a megfelelő pozícióba a betöltendő papírhoz.

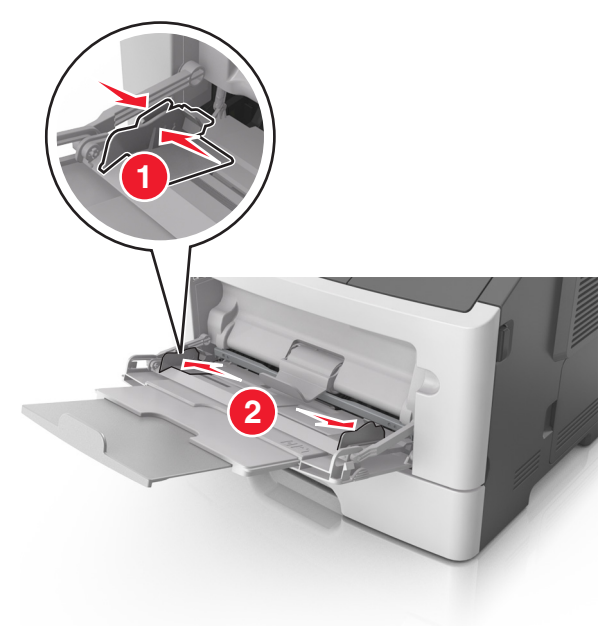

- **3** Készítse elő a papírt vagy speciális hordozót a betöltéshez.
  - Hajlítsa meg és legyezze meg párszor a papírköteget, hogy a papírlapok ne tapadjanak össze. Ne hajtsa meg, és ne gyűrje össze a papírt. Egyenesítse ki a köteg szélét egy egyenes felületen.

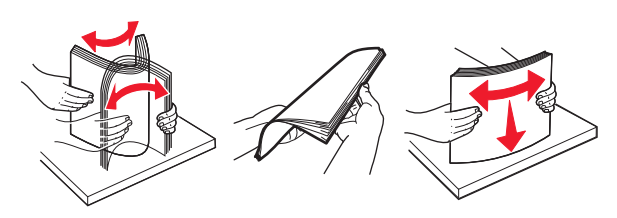

 Az írásvetítő fóliákat az élüknél fogja meg. Hajlítsa meg és legyezze meg párszor a fóliaköteget, hogy a fóliák ne tapadjanak össze. Egyenesítse ki a köteg szélét egy egyenes felületen.

**Megjegyzés:** Óvakodjon az írásvetítő-fóliák nyomtatási oldalának megérintésétől. Ügyeljen rá, hogy ne karcolja meg őket.

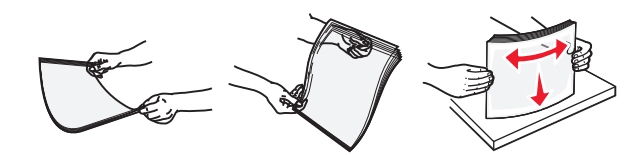

 Hajlítsa meg és legyezze meg párszor a borítékköteget, hogy a borítékok ne tapadjanak össze. Egyenesítse ki a köteg szélét egy egyenes felületen.

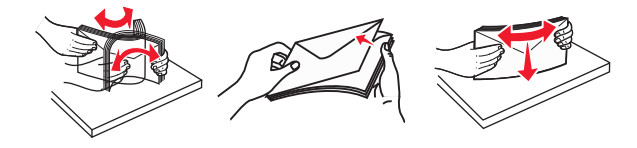

4 Adagolja be a papírt vagy speciális hordozót.

#### Megjegyzések:

- Ne erőltesse be a papírt vagy speciális adathordozót a többcélú adagolóba.
- Figyeljen arra, hogy a papír vagy speciális hordozó a papírtöltés maximum jelzése alatt legyen, amely a papírvezetőkön látható. A tálca túltöltése papírelakadást okozhat.

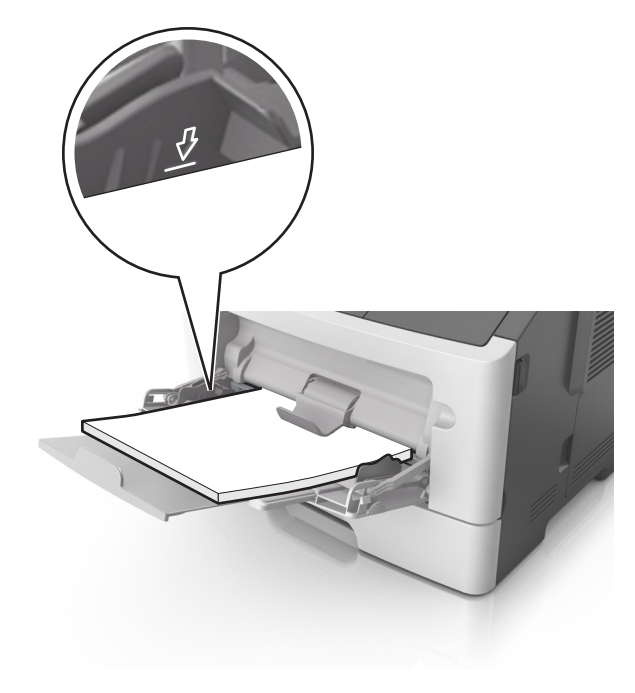

 A papírt, írásvetítő-fóliákat és kártyacsomagot a javasolt nyomtatható oldallal felfelé és a felső éllel előre töltse be a nyomtatóba. További információ az írásvetítő fóliák betöltésével kapcsolatban a fólia csomagolásán található.

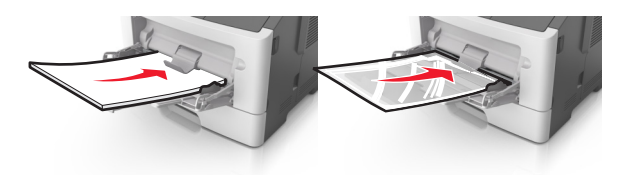

**Megjegyzés:** A6-os méretű papír beadagolása esetén biztosítsa, hogy a többcélú adagoló hosszabbítója lazán illeszkedjen a papír széléhez annak érdekében, hogy az utolsó néhány papírlap a helyén maradjon.

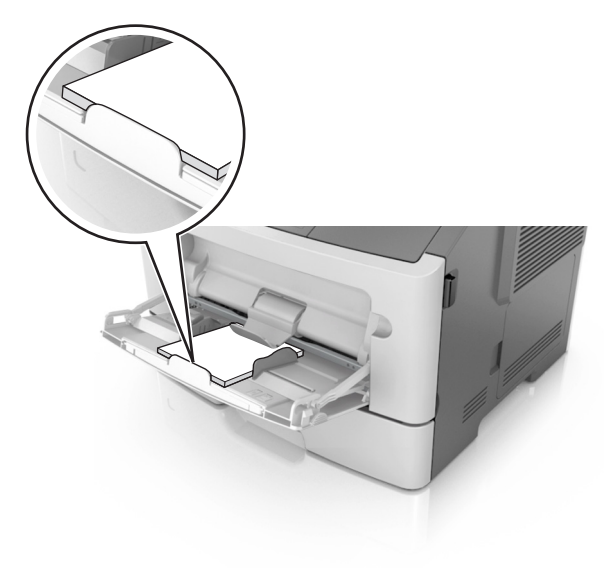

 A fejléces papírokat úgy kell betölteni, hogy a fejléc felfelé nézzen, és a felső oldalnál húzza be a papírt a nyomtató. A kétoldalas (duplex) nyomtatáshoz a fejléces papírt a nyomtatott felületével lefelé töltse be úgy, hogy az alsó részét húzza be először a nyomtató.

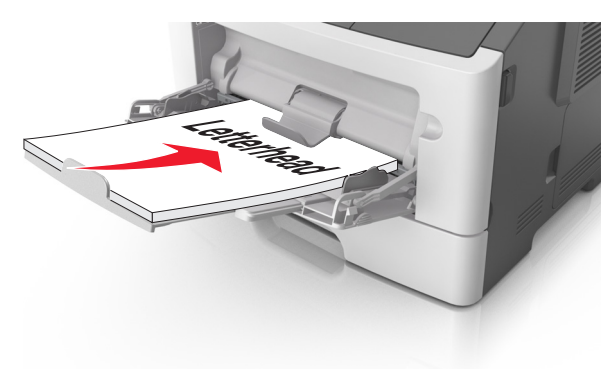

 A borítékokat a hajtókákkal felfelé és az adagoló bal oldalába kell betölteni.

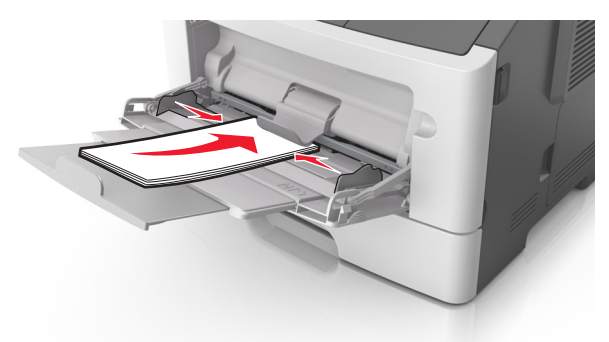

Vigyázat - sérülésveszély: Soha ne használjon bélyegekkel, kapcsokkal, tűzőkkel, ablakokkal, bevonatos betéttel vagy öntapadós ragasztóval ellátott borítékokat. Az ilyen borítékok kárt tehetnek a nyomtatóban.

5 Állítsa be a nyomtató kezelőpaneljének Papír menüjében a papírméretet és -típust úgy, hogy a beállítások megfeleljenek a többcélú adagolóba töltött papír vagy speciális hordozó jellemzőinek.

# Elakadások megszüntetése

# Papírelakadások elkerülése

#### Töltse be a papírt megfelelően

• Győződjön meg róla, hogy a papír egyenletesen fekszik a tálcában.

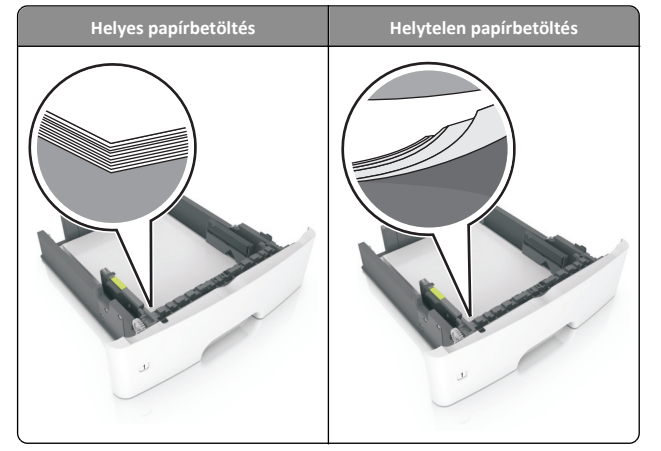

- Ne távolítsa el a tálcákat nyomtatás közben.
- Ne töltse fel a tálcákat nyomtatás közben. A feltöltést végezze a nyomtatás megkezdése előtt, vagy várja meg, amíg a nyomtató azt kéri.
- Ne töltsön be túl sok papírt. Figyeljen arra, a köteg magassága ne haladja meg a papírtöltés maximum jelzését.

• Ne csúsztassa a papírt a tálcába. A papírt az ábrán látható módon töltse be.

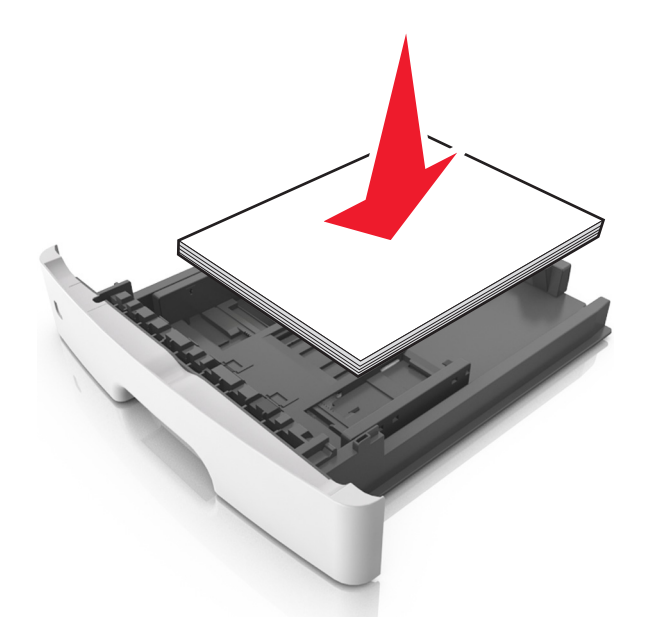

- Ügyeljen rá, hogy a tálcában és a többcélú adagolóban a vezetők megfelelő helyzetben legyenek és ne nyomódjanak erősen a papírhoz és borítékokhoz.
- A papír behelyezése után határozott mozdulattal helyezze vissza a tálcát a nyomtatóba.

#### Használjon javasolt papírfajtát

- Csak ajánlott papírtípusokat és nyomathordozókat használjon.
- Ne töltsön be gyűrött, szamárfüles, nedves, behajtott vagy hullámos papírt.
- A betöltés előtt lazítsa fel és rázza össze a papírköteget.

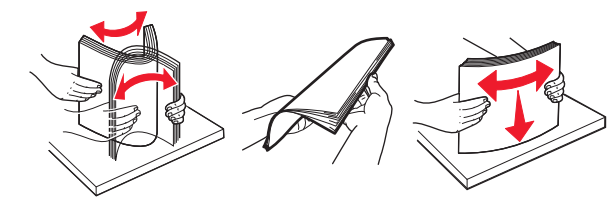

- Ne használjon vágott vagy kézzel tépett papírt.
- Ne tegyen különböző papírméreteket, -súlyokat és -típusokat egy tálcába.

- Ellenőrizze, hogy helyesen lett-e megadva a papírméret és a papírtípus a nyomtató kezelőpaneljén.
- A papírt tárolja a gyártó előírásai szerint.

# 2 soros kijelzőjű nyomtatómodell elakadásai

# Az elakadásjelző hibaüzenetek megértése és helyük megtalálása

Ha elakadás lép fel, megjelenik egy, az elakadás helyét jelölő és az elakadás megszüntetésére vonatkozó üzenet a nyomtató kijelzőjén. Az elakadás elhárításához nyissa ki a kijelzőn jelzett ajtókat, fedeleket és tálcákat.

#### Megjegyzések:

- Ha az Elakadássegéd funkció beállítása Be, akkor a nyomtató egy elakadt oldal eltávolítását követően az üres vagy részleges nyomatot tartalmazó oldalakat automatikusan a normál tárolóba továbbítja. Keresse ki az elvetett oldalakat a kimeneti papírkötegben.
- Ha az Elakadás elhárítása beállítása Bekapcsolva vagy Automatikus, akkor a nyomtató újból kinyomtatja az elakadt oldalakat. Automatikus beállítás esetében azonban nem biztos, hogy a készülék kinyomtatja az oldalt.

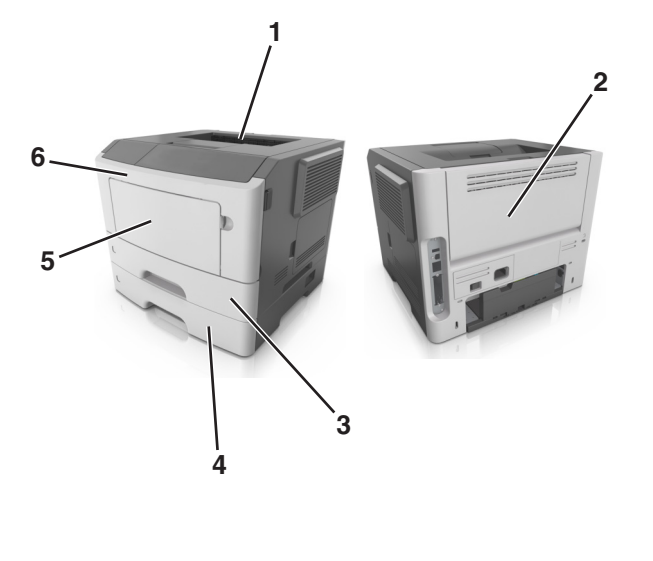

|   | Terület             | Nyomtató vezérlőpa-<br>neljének üzenete                                | Teendő                                                                                                    |
|---|---------------------|------------------------------------------------------------------------|----------------------------------------------------------------------------------------------------|
| 1 | Normál<br>rekesz    | Elakadás, normál<br>tároló [20y.xx]                                    | Távolítsa el az elakadt papírlapot.                                                                            |
| 2 | Hátsó ajtó          | Elakadás, hátsó<br>ajtó [20y.xx]                                       | Nyissa ki a hátulsó ajtót, majd<br>távolítsa el az elakadt papírlapot.                                         |
| 3 | 1. tálca            | Elakadás, húzza ki az<br>1. tálcát. Nyomja le a<br>kék fület. [23y.xx] | Húzza ki teljesen az 1. tálcát,<br>nyomja le az első duplex fület,<br>majd távolítsa el az elakadt<br>papírt.  |
|   |                     |                                                                        | Megjegyzés: Egyes 23.y.xx<br>papírelakadások megszünteté-<br>séhez ki kell nyitnia a hátulsó<br>ajtót.         |
| 4 | [x]. tálca          | Elakadás, [x]<br>tálca [24y.xx]                                        | Húzza ki a jelzett tálcát, és<br>távolítsa el az elakadt papírt.                                               |
| 5 | Többcélú<br>adagoló | Elakadás, többcélú<br>adagoló. [250.xx]                                | Vegye ki a papírt a többcélú<br>adagolóból, és távolítsa el az<br>elakadt papírt.                              |
| 6 | Elülső ajtó         | Elakadás, elülső<br>ajtó. [20y.xx]                                     | Nyissa ki az elülső ajtót, majd<br>vegye ki a tonerkazettát, a<br>képalkotó készletet és az elakadt<br>papírt. |

# Elakadás, elülső ajtó [20y.xx]

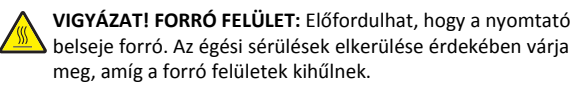

 Nyomja meg a nyomtató jobb oldalán található gombot, majd nyissa ki az elülső ajtót.

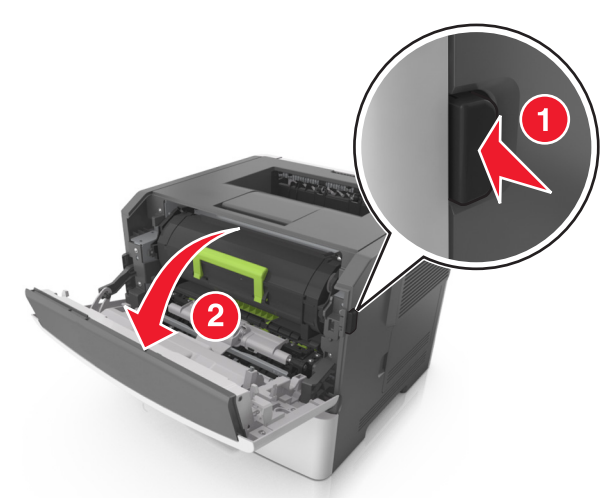

2 Húzza ki a festékpatront a fogantyú segítségével.

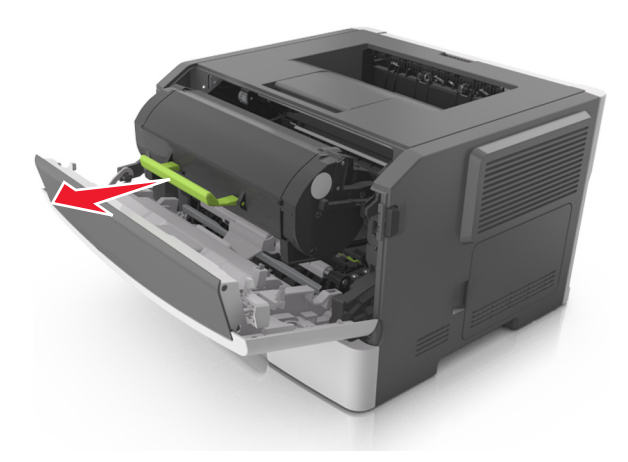

**3** Emelje fel a zöld fogantyút, majd húzza ki a képalkotó egységet a nyomtatóból.

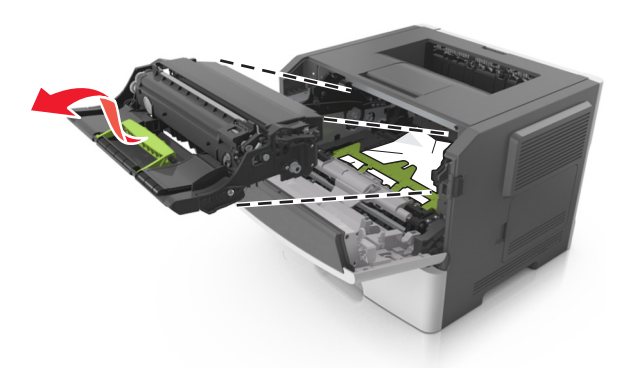

Vigyázat - sérülésveszély: Ne érjen a fényvezetődobhoz. Ha hozzáér, azzal romolhat a nyomtatás minősége.

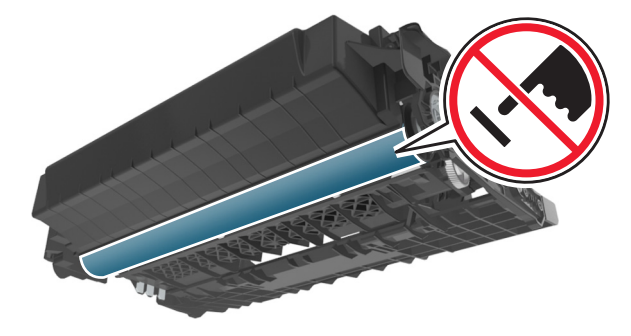

**4** Tegye félre a képalkotó egységet egyenletes, sima felületre.

Vigyázat - sérülésveszély: Ne tegye ki közvetlen fény hatásának a képalkotó egységet 10 percnél hosszabb ideig. A hosszabb ideig tartó közvetlen napsugárzás nyomtatási minőségbeli problémákat okozhat.

**5** Hajtsa fel a nyomtató elején található zöld fedelet.

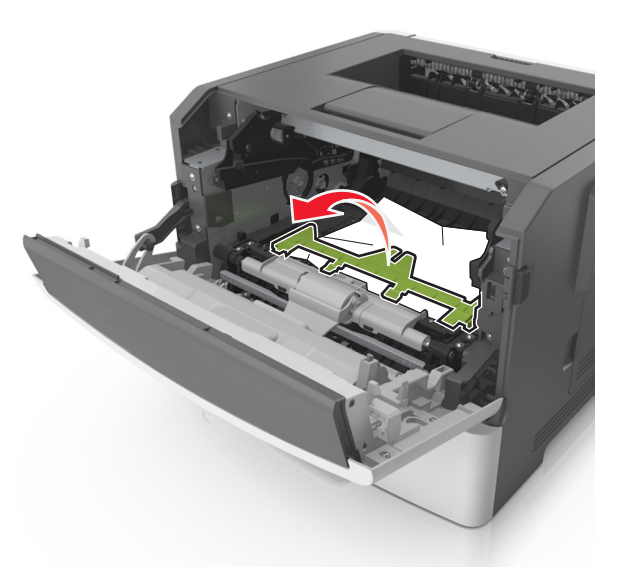

6 Fogja meg az elakadt papírt mindkét oldalán, és óvatosan húzza ki.

**Megjegyzés:** Ügyeljen arra, hogy minden papírdarabot eltávolítson.

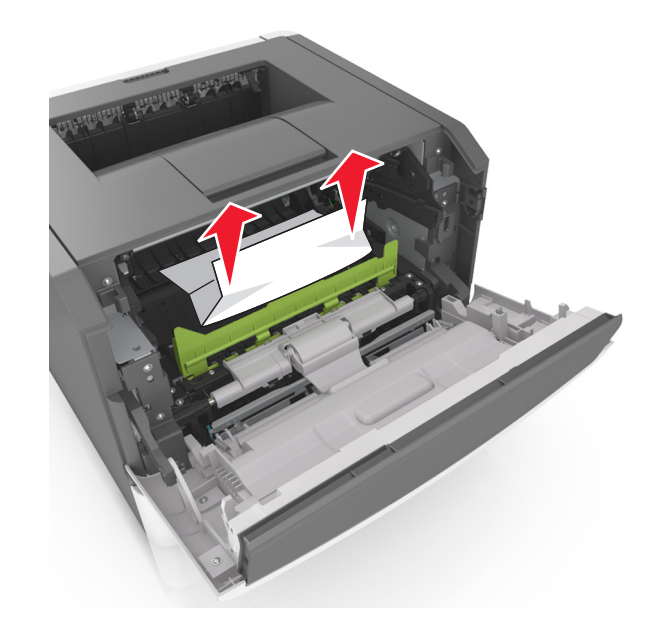

7 Igazítsa a képalkotó egység szélein látható nyilakat a nyomtatón belül található nyilakhoz, majd helyezze a képalkotó egységet a nyomtatóba.

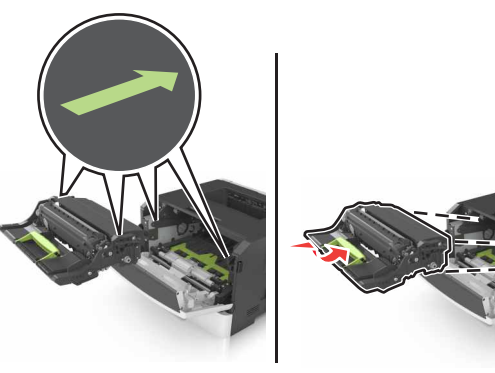

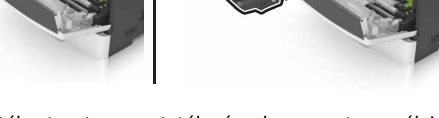

8 Helyezze a festékpatront a nyomtatóba úgy, hogy a patron szélein látható nyilak a nyomtatón belül található nyilakhoz igazodjanak.

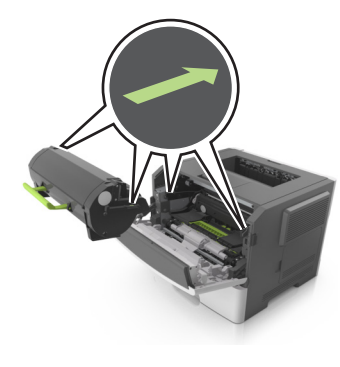

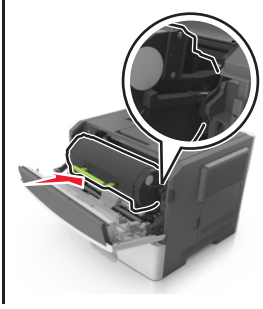

9 Csukja be az elülső ajtót.

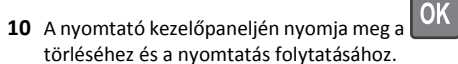

elemet az üzenet

## Elakadás, hátsó ajtó [20y.xx]

1 Nyomja meg a nyomtató jobb oldalán található gombot, majd nyissa ki az elülső ajtót.

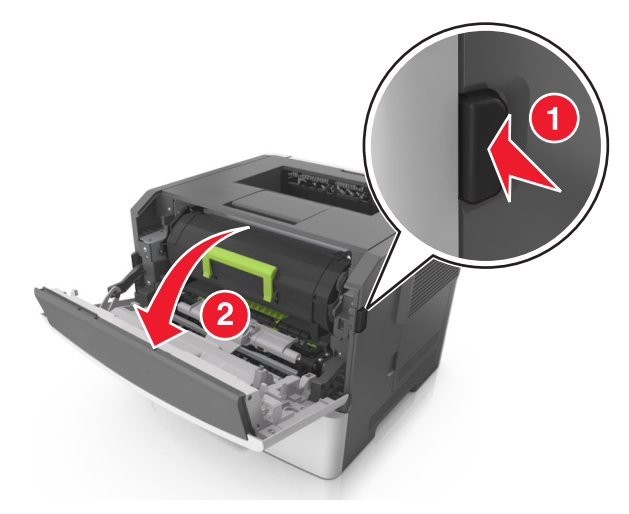

2 Óvatosan nyissa le a hátsó ajtót.

VIGYÁZAT! FORRÓ FELÜLET: Előfordulhat, hogy a nyomtató belseje forró. Az égési sérülések elkerülése érdekében várja meg, amíg a forró felületek kihűlnek.

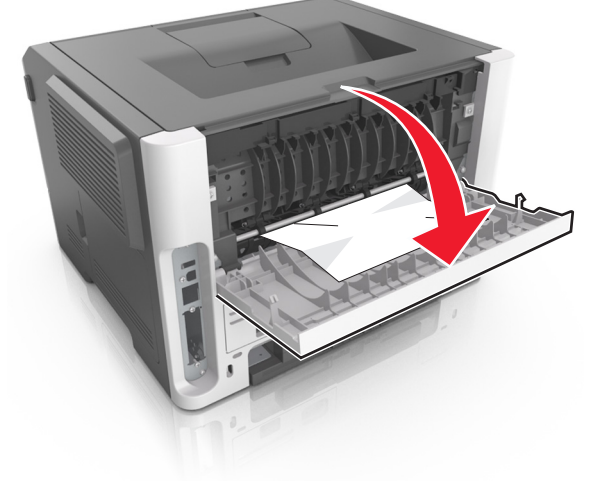

**3** Fogja meg az elakadt papírt mindkét oldalán, és óvatosan húzza ki.

Megjegyzés: Ügyeljen arra, hogy minden papírdarabot eltávolítson.

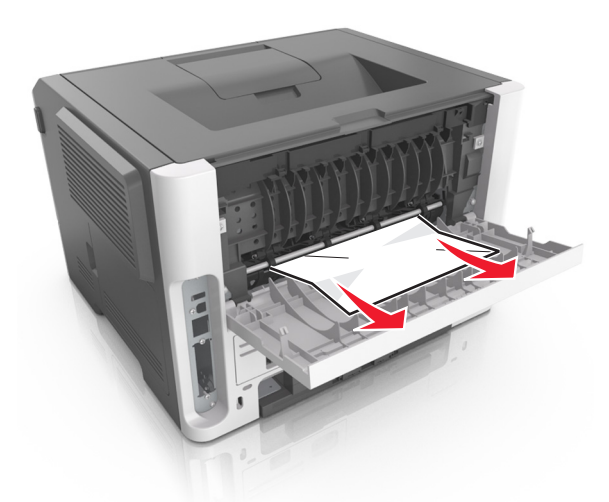

4 Csukja be a hátsó és az elülső ajtót.

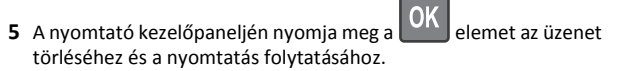

## Elakadás, normál tároló [20y.xx]

**1** Fogja meg az elakadt papírt mindkét oldalán, és óvatosan húzza ki.

Megjegyzés: Ügyeljen arra, hogy minden papírdarabot eltávolítson.

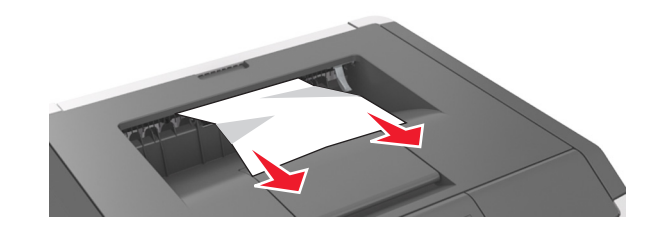

2 A nyomtató kezelőpaneljén nyomja meg a OK elemet az üzenet törléséhez és a nyomtatás folytatásához.

# Elakadás, húzza ki az 1. tálcát. Nyomja le a kék fület. [23y.xx]

1 Húzza ki teljesen a tálcát.

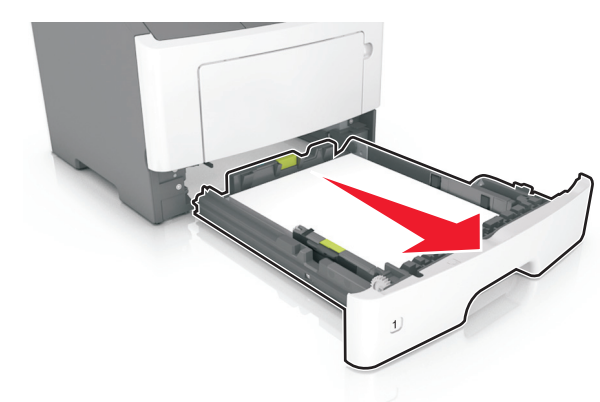

**2** Keresse meg a kék kart, majd húzza lefelé az elakadás megszüntetéséhez.

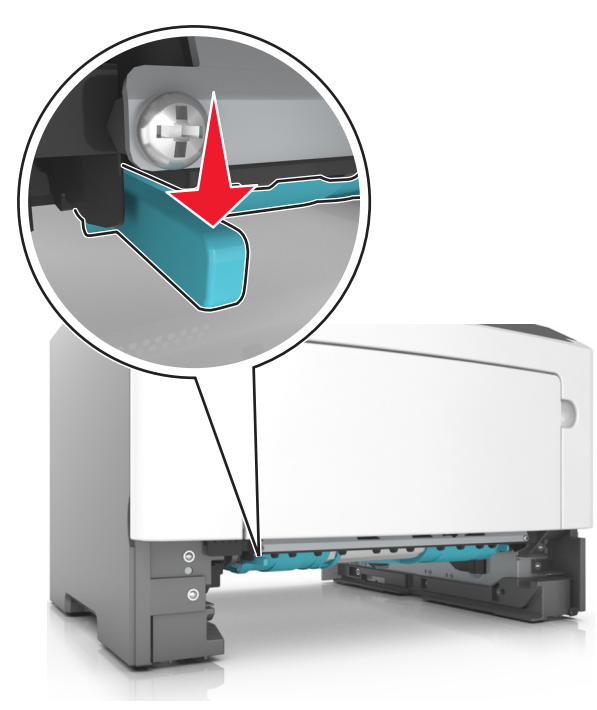

**Megjegyzés:** Ha az elakadt papír nem látható a duplex egységben, akkor nyissa ki a hátsó ajtót, majd óvatosan távolítsa el az elakadt papírt. Ügyeljen arra, hogy minden papírdarabot eltávolítson.

**3** Fogja meg az elakadt papírt mindkét oldalán, és óvatosan húzza ki.

Megjegyzés: Ügyeljen arra, hogy minden papírdarabot eltávolítson.

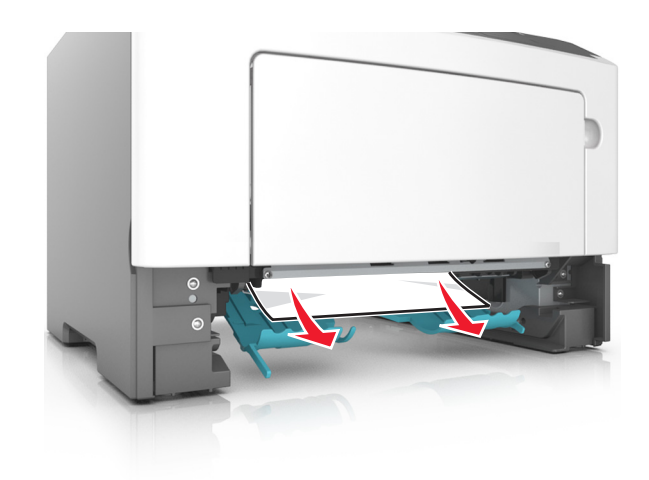

- 4 Helyezze vissza a tálcát.
- 5 A nyomtató kezelőpaneljén nyomja meg a OK elemet az üzenet törléséhez és a nyomtatás folytatásához.

# Elakadás, [x] tálca [24y.xx]

1 Húzza ki teljesen a tálcát.

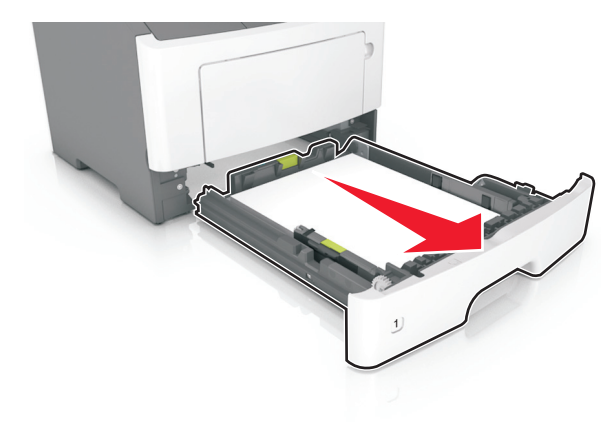

2 Fogja meg az elakadt papírt mindkét oldalán, és óvatosan húzza ki.

Megjegyzés: Ügyeljen arra, hogy minden papírdarabot eltávolítson.

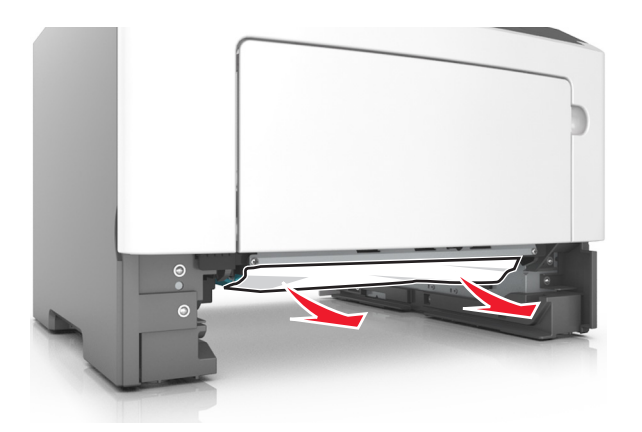

- 3 Helyezze vissza a tálcát.
- 4 A nyomtató kezelőpaneljén nyomja meg a OK elemet az üzenet törléséhez és a nyomtatás folytatásához.

## Elakadás, többcélú adagoló [250.xx]

- 1 A többcélú adagolónál fogja meg erősen az elakadt papírt mindkét oldalán, és óvatosan húzza ki.
  - **Megjegyzés:** Ügyeljen arra, hogy minden papírdarabot eltávolítson.

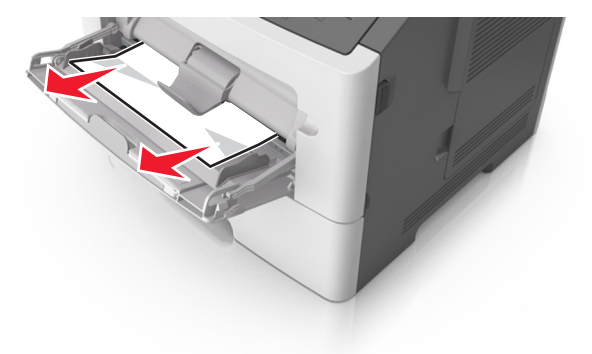

2 Hajlítsa meg és legyezze meg párszor a papírköteget, hogy a papírlapok ne tapadjanak össze. Ne hajtsa meg, és ne gyűrje össze a papírt. Egyenesítse ki a köteg szélét egy egyenes felületen.

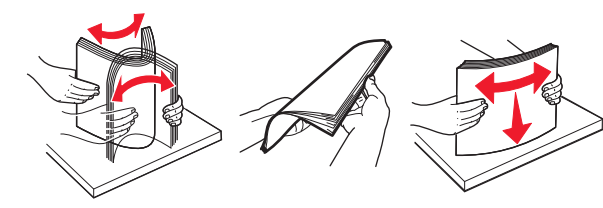

**3** Töltsön újra papírt a többcélú adagolóba.

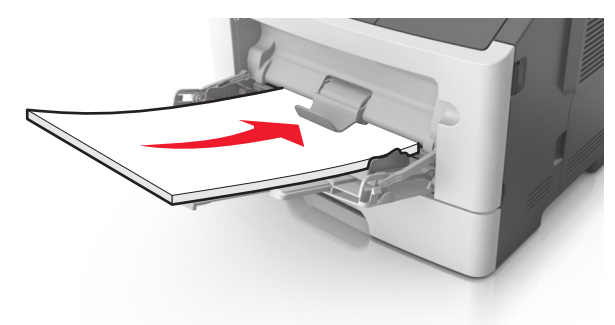

Megjegyzés: Ellenőrizze, hogy a papírvezető enyhén nekiütközike a papír szélének.

4 A nyomtató kezelőpaneljén nyomja meg a OK elemet az üzenet törléséhez és a nyomtatás folytatásához.

# 2,4 hüvelykes kijelzőjű nyomtatómodell elakadásai

#### Elakadási üzenetek és helyek

Ha elakadás lép fel, megjelenik egy, az elakadás helyét jelölő és az elakadás megszüntetésére vonatkozó üzenet a kijelzőn. Az elakadás elhárításához nyissa ki a kijelzőn jelzett ajtókat, fedeleket és tálcákat.

#### Megjegyzések:

 Ha az Elakadássegéd funkció beállítása Be, akkor a nyomtató egy elakadt oldal eltávolítását követően az üres vagy részleges nyomatot tartalmazó oldalakat automatikusan a normál tárolóba továbbítja. Keresse ki az elvetett oldalakat a kimeneti papírkötegben.  Ha az Elakadás elhárítása beállítása Bekapcsolva vagy Automatikus, akkor a nyomtató újból kinyomtatja az elakadt oldalakat. Automatikus beállítás esetében azonban nem biztos, hogy a készülék kinyomtatja az oldalt.

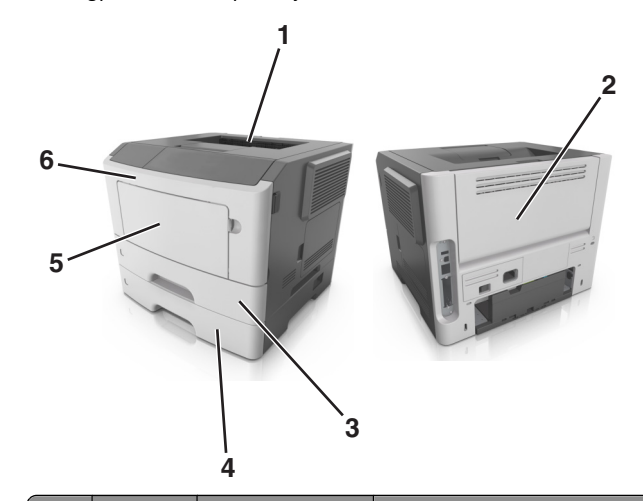

|   | Terület             | A vezérlőpanel<br>üzenete                                                                                                    | Teendő                                                                                                    |
|---|---------------------|----------------------------------------------------------------------------------------------------|----------------------------------------------------------------------------------------------------|
| 1 | Normál<br>rekesz    | [x] lapos papír-<br>elakadás, tisztítsa ki<br>a normál tárolót.<br>[20y.xx]                                                       | Távolítsa el az elakadt papírlapot.                                                                                                    |
| 2 | Hátsó ajtó          | [x] lapos papír-<br>elakadás, nyissa ki a<br>hátsó ajtót. [20y.xx]                                                                | Nyissa ki a hátulsó ajtót, majd<br>távolítsa el az elakadt papírlapot.                                                                                                    |
| 3 | 1. tálca            | <ul> <li>[x] lapos papír-<br/>elakadás, távolítsa el<br/>az 1. tálcát a duplex<br/>megtisztításához.</li> <li>[23y.xx]</li> </ul> | Húzza ki teljesen az 1. tálcát,<br>nyomja le az első duplex fület,<br>majd távolítsa el az elakadt papírt.<br><b>Megjegyzés:</b> Egyes 23.y.xx papír-<br>elakadások megszüntetéséhez ki<br>kell nyitnia a hátulsó ajtót. |
| 4 | [x]. tálca          | [x] lapos papír-<br>elakadás, vegye ki<br>a(z) [x]. tálcát.<br>[24y.xx]                                                           | Húzza ki a jelzett tálcát, és<br>távolítsa el az elakadt papírt.                                                                                                    |
| 5 | Többcélú<br>adagoló | [x] lapos papír-<br>elakadás, tegye<br>szabaddá a kézi<br>adagolót. [250.xx]                                                      | Vegye ki a papírt a többcélú<br>adagolóból, és távolítsa el az<br>elakadt papírt.                                                                                                    |

|   | Terület     | A vezérlőpanel<br>üzenete                                            | Teendő                                                                                                    |
|---|-------------|----------------------------------------------------------------------|----------------------------------------------------------------------------------------------------|
| 6 | Elülső ajtó | [x] lapos papír-<br>elakadás, nyissa ki az<br>elülső ajtót. [20y.xx] | Nyissa ki az elülső ajtót, majd<br>vegye ki a tonerkazettát, a<br>képalkotó készletet és az elakadt<br>papírt. |

## [x] lapos papírelakadás, nyissa ki az elülső ajtót. [20y.xx]

VIGYÁZAT! FORRÓ FELÜLET: Előfordulhat, hogy a nyomtató belseje forró. Az égési sérülések elkerülése érdekében várja meg, amíg a forró felületek kihűlnek.

 Nyomja meg a nyomtató jobb oldalán található gombot, majd nyissa ki az elülső ajtót.

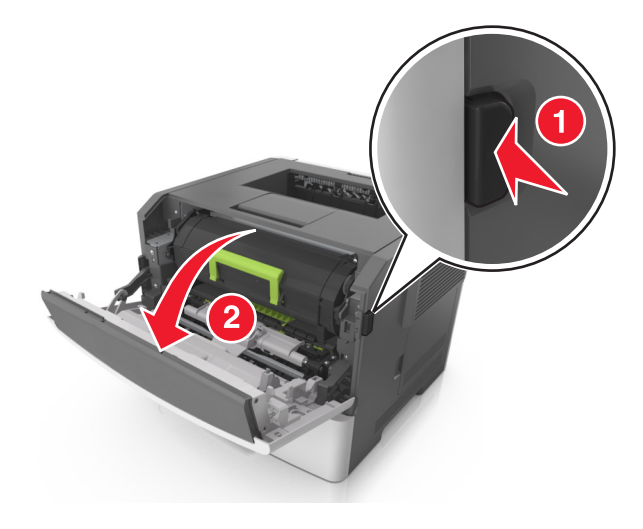

#### 2 Húzza ki a festékpatront a fogantyú segítségével.

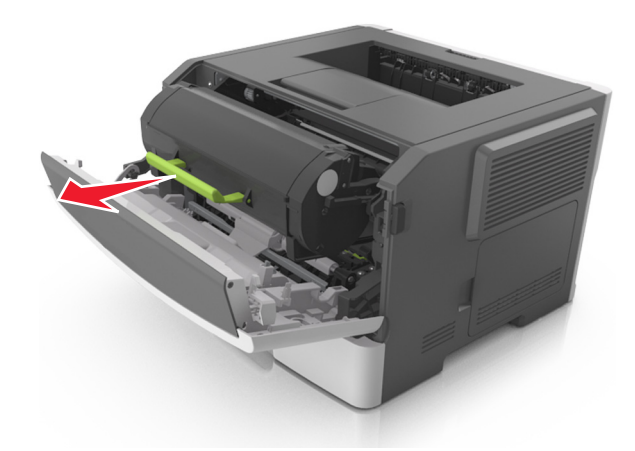

**3** Emelje fel a zöld fogantyút, majd húzza ki a képalkotó egységet a nyomtatóból.

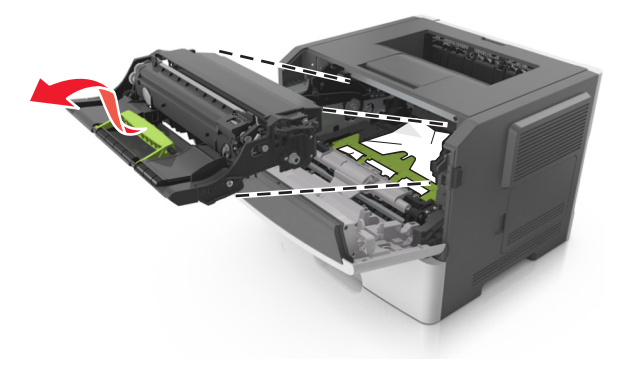

Vigyázat - sérülésveszély: Ne érjen a képalkotó egység alatti fényes kék fényvezetődobhoz. Ha hozzáér, azzal romolhat a nyomtatás minősége.

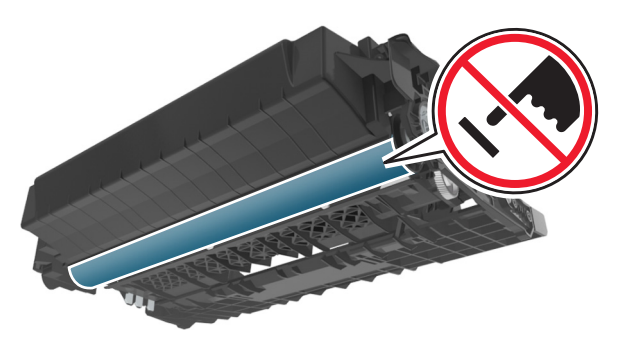

4 Tegye félre a képalkotó egységet egyenletes, sima felületre.

Vigyázat - sérülésveszély: Ne tegye ki közvetlen fény hatásának a képalkotó egységet 10 percnél hosszabb ideig. A hosszabb ideig tartó közvetlen napsugárzás nyomtatási minőségbeli problémákat okozhat.

**5** Hajtsa fel a nyomtató elején található zöld fedelet.

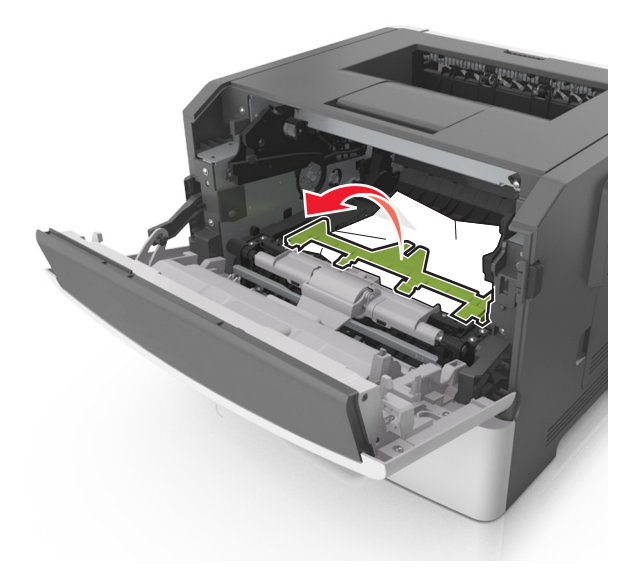

6 Fogja meg az elakadt papírt mindkét oldalán, és óvatosan húzza ki.

**Megjegyzés:** Ügyeljen arra, hogy minden papírdarabot eltávolítson.

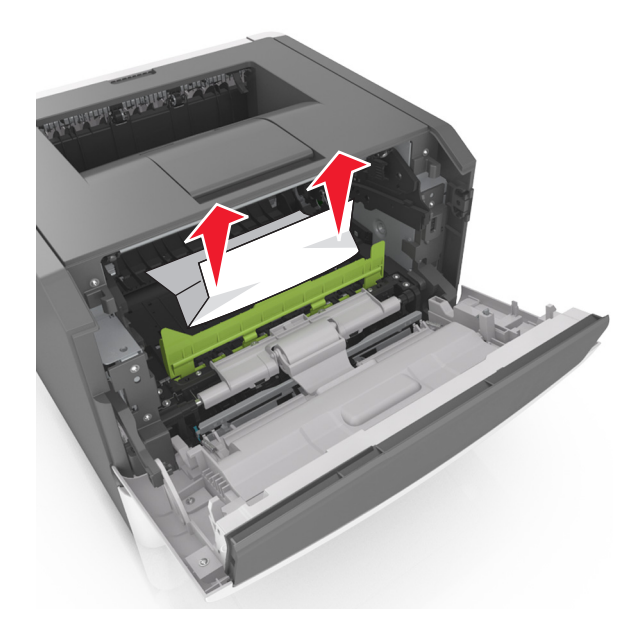

7 Igazítsa a képalkotó egység szélein látható nyilakat a nyomtatón belül található nyilakhoz, majd helyezze a képalkotó egységet a nyomtatóba.

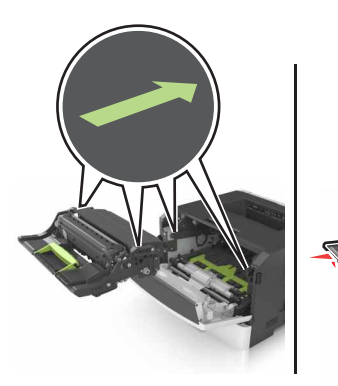

8 Helyezze a festékpatront a nyomtatóba úgy, hogy a patron szélein látható nyilak a nyomtatón belül található nyilakhoz igazodjanak.

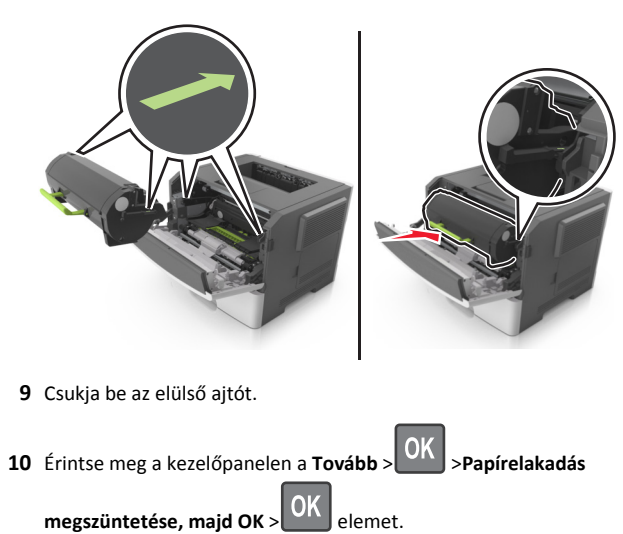

- [x] lapos papírelakadás, nyissa ki a hátsó ajtót.[20y.xx]
- 1 Nyissa ki az elülső ajtót.

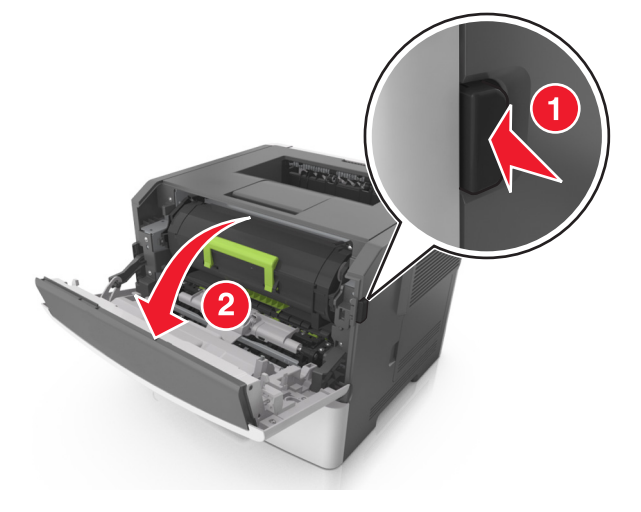

2 Óvatosan nyissa le a hátsó ajtót.

VIGYÁZAT! FORRÓ FELÜLET: Előfordulhat, hogy a nyomtató belseje forró. Az égési sérülések elkerülése érdekében várja meg, amíg a forró felületek kihűlnek.

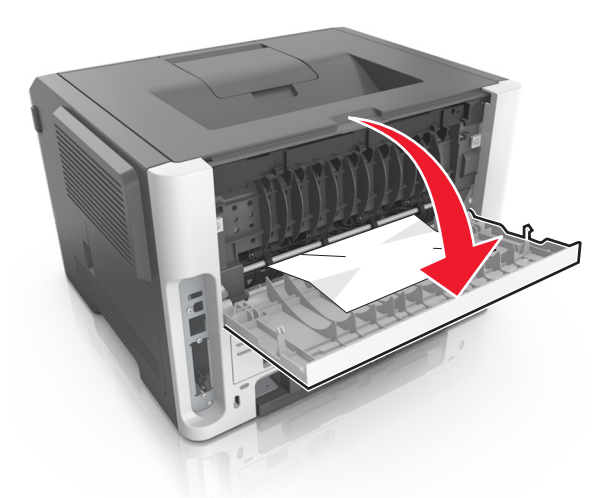

**3** Fogja meg az elakadt papírt mindkét oldalán, és óvatosan húzza ki.

**Megjegyzés:** Ügyeljen arra, hogy minden papírdarabot eltávolítson.

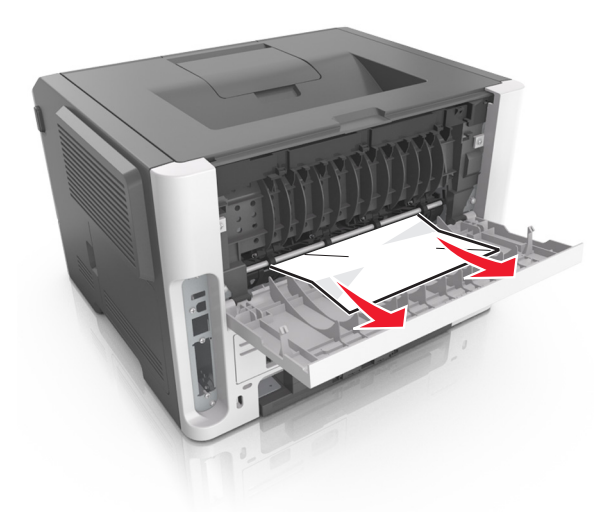

4 Zárja be a hátsó ajtót.

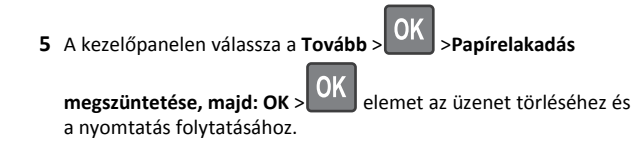

# [x] lapos papírelakadás, tisztítsa ki a normál tárolót. [20y.xx]

1 Fogja meg az elakadt papírt mindkét oldalán, és óvatosan húzza ki.

**Megjegyzés:** Ügyeljen arra, hogy minden papírdarabot eltávolítson.

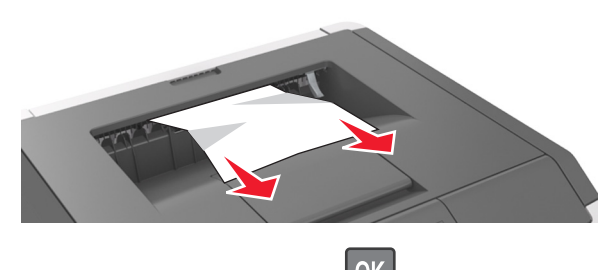

2 A kezelőpanelen válassza a Tovább > OK > Papírelakadás megszüntetése, majd: OK > OK elemet az üzenet törléséhez és a nyomtatás folytatásához.

## ,....

# [x] lapos papírelakadás, távolítsa el az 1. tálcát a duplex megtisztításához. [23y.xx]

VIGYÁZAT! FORRÓ FELÜLET: Előfordulhat, hogy a nyomtató belseje forró. Az égési sérülések elkerülése érdekében várja meg, amíg a forró felületek kihűlnek.

#### **1** Húzza ki teljesen a tálcát a nyomtatóból.

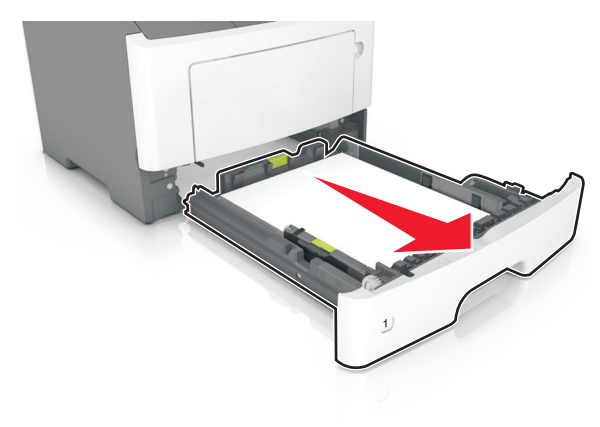

2 Keresse meg a kék kart, majd húzza lefelé az elakadás megszüntetéséhez.

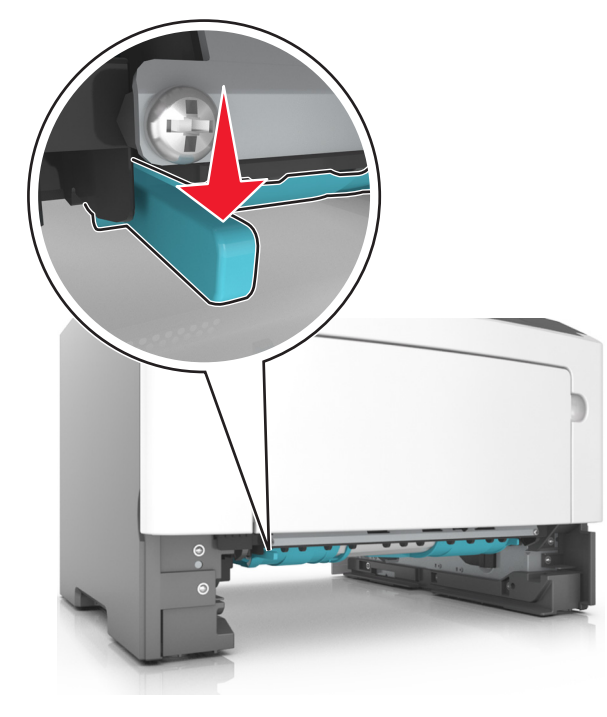

**3** Fogja meg az elakadt papírt mindkét oldalán, és óvatosan húzza ki.

# **Megjegyzés:** Ügyeljen arra, hogy minden papírdarabot eltávolítson.

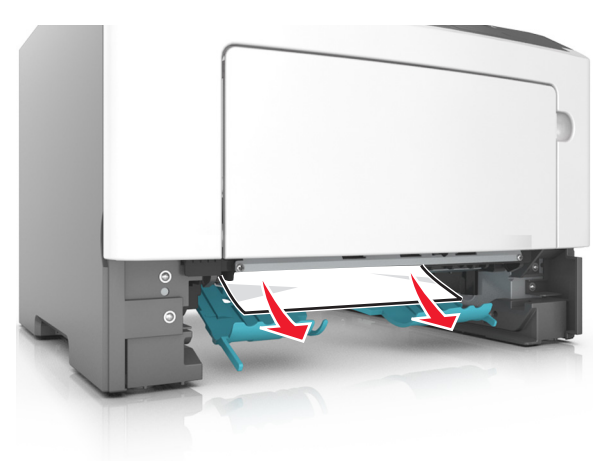

- 4 Helyezze vissza a tálcát.
- 5 A kezelőpanelen válassza a Tovább > OK > Papírelakadás
   megszüntetése, majd: OK > OK elemet az üzenet törléséhez és a nyomtatás folytatásához.

## [x] lapos papírelakadás, nyissa ki a(z) [x]. tálcát. [24y.xx]

1 Húzza ki teljesen a tálcát a nyomtatóból.

Megjegyzés: A kijelzőn megjelenő üzenet jelzi, melyik tálcában akadt el a papír.

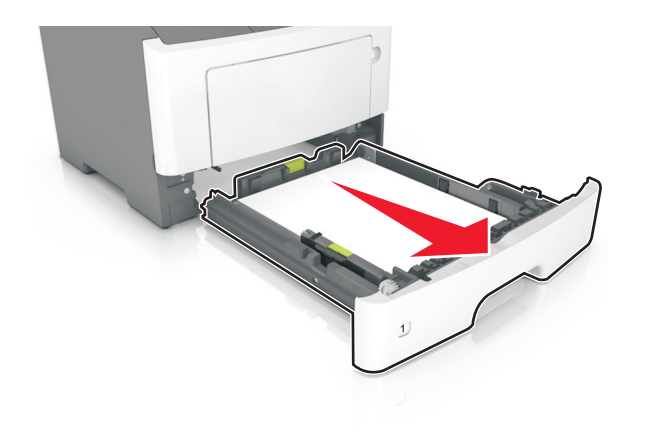

**2** Fogja meg az elakadt papírt mindkét oldalán, és óvatosan húzza ki.

# **Megjegyzés:** Ügyeljen arra, hogy minden papírdarabot eltávolítson.

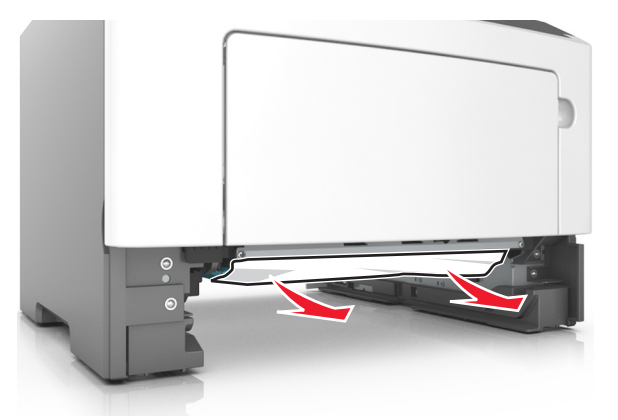

**3** Helyezze vissza a tálcát.

4 A kezelőpanelen válassza a Tovább > OK > Papírelakadás
 megszüntetése, majd: OK > OK elemet az üzenet törléséhez és a nyomtatás folytatásához.

# [x] lapos papírelakadás, tegye szabaddá a kézi adagolót. [25y.xx]

 A többcélú adagolónál fogja meg erősen az elakadt papírt mindkét oldalán, és óvatosan húzza ki.

**Megjegyzés:** Ügyeljen arra, hogy minden papírdarabot eltávolítson.

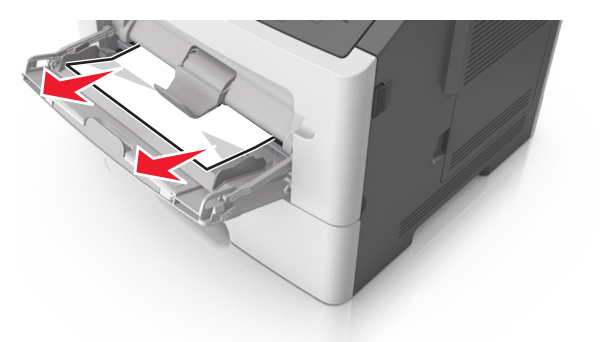

**2** Hajlítsa meg és legyezze meg párszor a papírköteget, hogy a papírlapok ne tapadjanak össze. Ne hajtsa meg, és ne gyűrje össze a papírt. Egyenesítse ki a köteg szélét egy egyenes felületen.

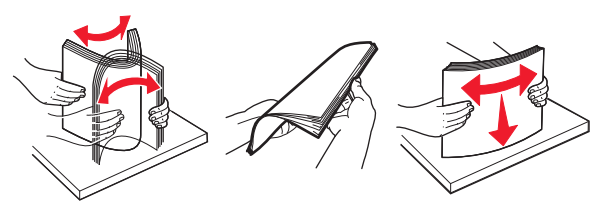

**3** Töltsön újra papírt a többcélú adagolóba.

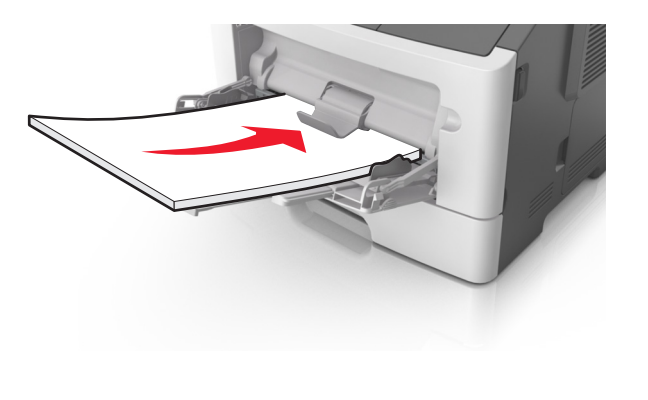

**Megjegyzés:** Ellenőrizze, hogy a papírvezető enyhén nekiütközike a papír szélének.

4 A kezelőpanelen válassza a Tovább > OK > Papírelakadás

megszüntetése, majd: OK > OK a nyomtatás folytatásához.

elemet az üzenet törléséhez és